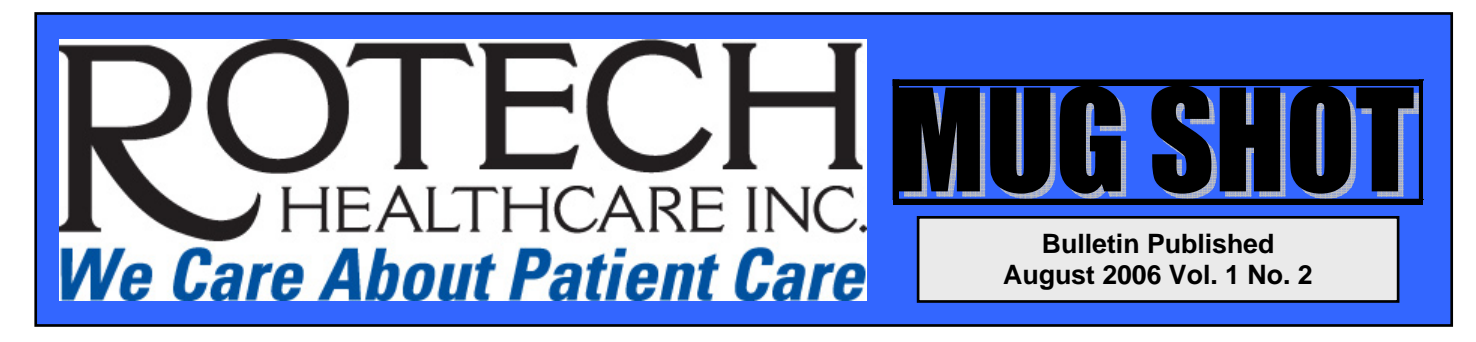

## **MUG SHOT**

MUG SHOT represents Macromedia User Group – Sharing Helpful Online Tips!

- M Macromedia U User
- G Group
- S Sharing
- H Helpful
- O Online

т

Tips

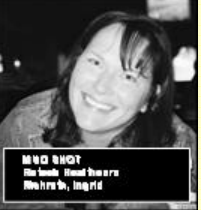

Ingrid Richrath Editor

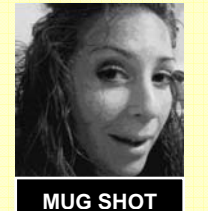

Guest Editor Tosha Mitsch

#### **Bulletin Sections**

- **APB All Points Bulletin.** Lists current issues we are working with RSG and/or Macromedia.
- **Background check.** Provides information on a Breeze function.
- Briefing. Encourages recommendations based on learner's feedback.
- Guilty Culprits. Lists ways a learner may work the system; includes ways to combat these misdemeanors.

## APB Training Wrapper – Bookmarks

We are currently working on the bookmark issue. Accordina to Macromedia/Adobe, Breeze is only setting bookmark every а 10 interactions. Per our investigation the bookmark is not setting where the user left off. This on ongoing is investigation.

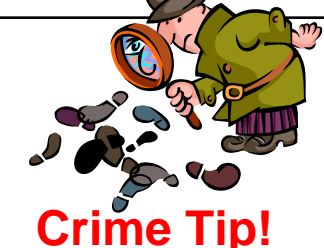

PowerPoint has been caught.

The timing on PPT animations are not appearing as they should. When converting PowerPoint presentations with Audio synced with animations, the animations aren't appearing at the right time.

Please don't be a victim of this crime. If you are victimized, it is because you are using Office 2003 SP2. Although Adobe advises downgrading to Office 2003 SP1, we expect a more permanent fix to become available.

## Background Check – Breeze Meeting Hot Tip! Speed Check

### To Gain Control or To Lose Control

In addition to showing your screen in Breeze Meeting, you can also grant access to others to control it.

Depending on what you are sharing, you can give remote application control to either the entire computer or specific applications or windows. Only presenters (and hosts) can share and take control.

First, for someone to share their screen, they must have Presenter rights.

- As the **Host**, select the users name in the *Attendee List* pod.
- Click the Set User Role icon
- Click on Set as Presenter.

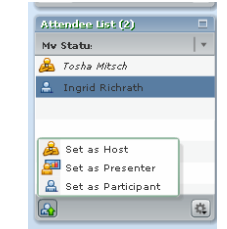

Second, the **Presenter** must request control from the Host.

| Share 💌 | Request Control | Full screen | • | - |
|---------|-----------------|-------------|---|---|
|         |                 |             | _ |   |

Once the **Host** accepts the request to take control, the host loses control and the presenter gains control.

# **Background Check – Breeze Meeting**

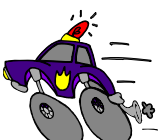

The traps are, Breeze Connection Speeds can be found by clicking on the green button in the top right corner.

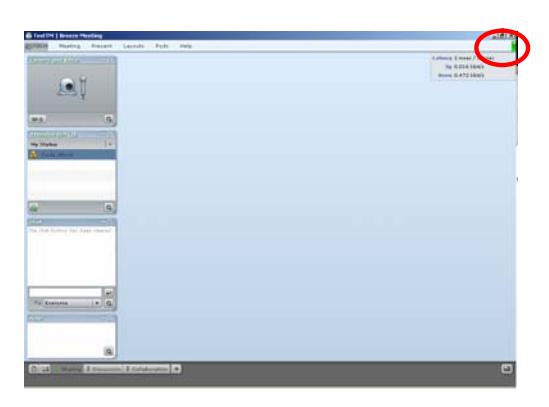

Breeze also allows you to view when an attendee's connection goes below the current meeting room bandwidth.

When an attendee's connection is lower than the meeting room bandwidth, there will be one of two indicators. These indicators will appear to the right of the attendees name in the Attendee List pod.

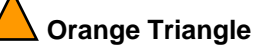

The attendee is on a connection less than the meeting room bandwidth and has a delay of up to 4 seconds than normal processing time.

### Red Square

The attendee is on a connection less than the meeting room bandwidth and has a delay greater than 4 seconds than normal processing time.

# **Guilty Culprits**

#### Alleged crime: Peeping toms.

**Content – Confidential Files** 

*To fight back this crime:* Settings for users have been established and there is limited access to confidential files. Here is a list of who has access to view training attended.

- Administrators access to view all training
- Content Authors access to any training content they developed
- Managers access to their own staff
- Individuals access to only their individual training

## Briefing

To maximize learning, these recommendations came from users.

**Show Quiz Slides**. Quiz slides can be changed to appear in the Powerpoint outline – so a user can have a quick guide to any quiz questions.

- 1. Go to Breeze, Quiz Manager, and select Edit Quiz Settings.
- 2. Check Show Quiz Slides In the Outline.

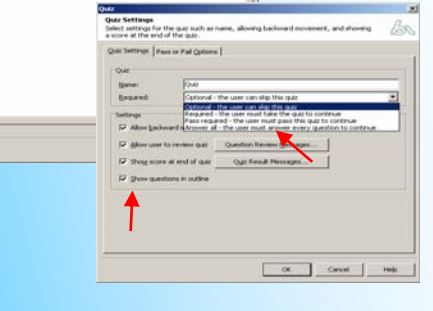

Note: You can also change whether the quiz will be optional or required (by checking the **Required** box in step 1.)

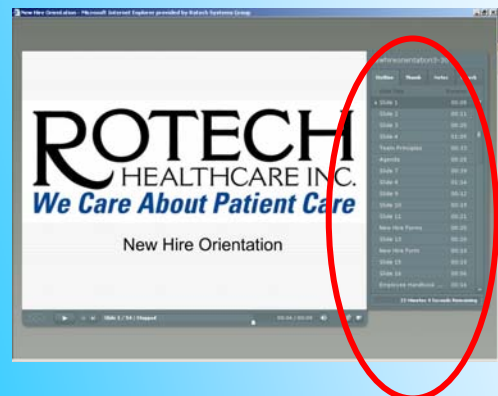

**Quiz Questions**. When forming quiz questions, do NOT copy and paste the question from previous quizzes.

When a quiz is entered it is given a specific Interaction ID. No two questions should have the same Interaction ID.

| Reporting<br>Establish how the pre<br>(LMS). | sentation will report question results to your Learning Management System | br |
|----------------------------------------------|---------------------------------------------------------------------------|----|
| Question Options                             | Beporting                                                                 |    |
| Report answe                                 | 15                                                                        |    |
| Quiz:                                        | Quiz                                                                      | •  |
| Objective ID:                                | Quiz10004                                                                 |    |
| Integaction ID:                              | Interaction20006                                                          |    |
|                                              |                                                                           |    |